#### ĐẠI HỌC HUẾ TRƯỜNG ĐẠI HỌC KHOA HỌC

# HƯỚNG DẪN

## Giảng viên nhập điểm thi kết thúc học phần trên Trang thông tin Đào tạo đại học

Tài liệu này trình bày hướng dẫn cách nhập điểm thi kết thúc học phần cho giảng viên. Chức năng này được tích hợp trên Trang thông tin Đào tạo đại học của Nhà trường kể từ học kỳ II năm học 2022-2023, ở mục **"Hỗ trợ nghiệp vụ**  $\rightarrow$  **Xử lý điểm thi"**.

1) Vào chức năng "Hỗ trợ nghiệp vụ → Xử lý điểm thi"

| ← C 🙃 https://u                                                                         | ms-dev.husc.edu.vn/Te                                                           | eacher/News                                                     |                                                |                     |  |
|-----------------------------------------------------------------------------------------|---------------------------------------------------------------------------------|-----------------------------------------------------------------|------------------------------------------------|---------------------|--|
| 👼 🗅 🔟 🤧 🛆 🖪                                                                             | M 🔟 🌰 OC                                                                        | Drive 🔽 😴 😴                                                     | 🦧 🛞                                            | O The DataContex    |  |
| TRƯỜNG ĐẠI HỌC KHO                                                                      | DA HỌC (DEMO                                                                    | APPLICATION                                                     | I)                                             |                     |  |
| OFFICE                                                                                  | Công tác giảng dạy 🔸                                                            | Hỗ trợ nghiệp vụ -                                              | Tra cứu thôn                                   | ng tin + Phần mềm   |  |
| Nguyễn Văn Trung<br>Lý lịch cán bộ - viên chức<br>Sối mật khấu                          | THÔNG BÁO<br>Thông báo bảo trì 1<br>[26/03/2021 15:08]<br>Đổ thực biên việc bảo | Hỗ trợ<br>Chủ nhiệm - Cố vấr<br>Đăng ký lịch dạy bù<br>Khảo thí | n học tập<br>I                                 | or tam dừng hoạt để |  |
| <ul> <li>Đăng xuất</li> <li>CÁC CHỨC NĂNG CHUNG</li> <li>Tin tức - thông báo</li> </ul> | Thông tin đào tạo đại<br>Thông báo về việc<br>[22/03/2021 15:35]                | Nhập điểm thi<br>Xử lý điểm thi                                 | ọc tạm dừng hoạt đ<br>:<br>:hi phí học tập, kh |                     |  |

 Tại đây, quý thầy/cô sẽ thấy Danh sách các bảng điểm - tương ứng với các túi bài thi được phân công nhập điểm (*Cán bộ chấm thi 1*) trong học kỳ.

| ANH | I SÁCH BÁ  | NG ĐIỂM |                                   |            |          |               | łọc kỳ: 1, năm học: 2020- | 2021 🦿 |
|-----|------------|---------|-----------------------------------|------------|----------|---------------|---------------------------|--------|
| STT | Ngày thi   | Giờ thi | Lớp học phần                      | Phòng thi  | Số túi   | Hình thức thi | Ghi chú                   |        |
| 1   | 08/01/2021 | 13g30   | Mẫu thiết kế - Nhóm 1             | Lab 1_CNTT | CNTT-246 | Tiếu luận     | Đã nộp bảng điểm          | 6      |
| 2   | 08/01/2021 | 13g30   | Mẫu thiết kế - Nhóm 1             | Lab 3_CNTT | CNTT-247 | Tiếu luận     | Đã nộp bảng điểm          |        |
| 3   | 08/01/2021 | 13g30   | Mẫu thiết kế - Nhóm 1             | Lab 4_CNTT | CNTT-245 | Tiếu luận     |                           |        |
| 4   | 09/01/2021 | 07g30   | Ngôn ngữ mô hình hoá UML - Nhóm 4 | Lab 5_CNTT | CNTT-255 | Văn đáp       | Đã nộp bảng điểm          |        |
| 5   | 09/01/2021 | 09g30   | Ngôn ngữ mô hình hoá UML - Nhóm 5 | Lab 2_CNTT | CNTT-250 | Văn đáp       | Đã nộp bảng điểm          |        |
| 6   | 09/01/2021 | 09g30   | Ngôn ngữ mô hình hoá UML - Nhóm 6 | Lab 4_CNTT | CNTT-251 | Văn đáp       |                           |        |
| 7   | 09/01/2021 | 09g30   | Ngôn ngữ mô hình hoá UML - Nhóm 7 | Lab 5_CNTT | CNTT-252 | Văn đáp       | Đã nộp bảng điểm          |        |

Mỗi dòng trong Danh sách bảng điểm sẽ tương ứng với một túi bài thi mà thầy/cô được phân công nhập điểm. Cột cuối cùng thể hiện *tình trạng nhập điểm* của túi bài thi. Sẽ có các trạng thái sau đây:

- Chưa nộp bảng điểm
- Đã nộp bảng điểm

Quý thầy/cô nhấn vào hình ảnh *k* ở cuối dòng tương ứng để **nhập bảng điểm** (khi túi bài chưa được nộp) hoặc **xem bảng điểm** (khi đã chấm xong túi bài thi và nộp bảng điểm).

## 3) Giao diện nhập bảng điểm.

Tuỳ theo hình thức thi việc nhập bảng điểm sẽ được tiến hành theo 2 hình thức:

## (a) Nhập bảng điểm theo số phách

## (b) Nhập bảng điểm theo họ tên sinh viên

Theo quy định của nhà trường,

Việc nhập bảng điểm theo số phách được áp dụng cho hình thức thi **Tự luận**.

Việc nhập bảng điểm theo họ tên sinh viên được áp dụng cho các hình thức thi: Vấn đáp, Thi trên máy tính, Đồ án, Vẽ mỹ thuật...

Với hình thức thi **Tiểu luận**, quý thầy cô sẽ chấm bài và nhập điểm ở chức năng *Phần mềm & Ứng dụng*  $\rightarrow$  *Chấm tiểu luận* trên Trang thông tin Đào tạo đại học.

- 4) Với bảng điểm nhập theo số phách, giao diện nhập và in bảng điểm như sau:
  - a) Nhập bảng điểm

| TRƯỜNG ĐẠI HỌC KH                                                                                                    | DA HỌC (DEMO                                                                                  | APPLICATION                                                                         | ۱)                                                   |                                   |                    |                                         |
|----------------------------------------------------------------------------------------------------|-----------------------------------------------------------------------------------------------|-------------------------------------------------------------------------------------|------------------------------------------------------|-----------------------------------|--------------------|-----------------------------------------|
| OFFICE                                                                                                    | Công tác giảng dạy 👻                                                                          | Hỗ trợ nghiệp vụ -                                                                  | Tra cứu thông tin +                                  | Phần mềm & Ứng                    | g dụng             |                                         |
| Naun <sup>2</sup> n Win Trung                                                                                                    |                                                                                               |                                                                                     |                                                      |                                   |                    | Học kỳ: 1, năm học: 2020-2021 🏐         |
| Nguyen van Trung                                                                                                    | NHẬP ĐIỂM THI                                                                                 | KÉT THÚC HỌC                                                                        | C PHÁN                                               |                                   |                    |                                         |
| I tú lich cán bộ - viên chức                                                                                                    |                                                                                               |                                                                                     |                                                      |                                   |                    | Quay lai danh sách bảng điểm            |
| <ul> <li>Đổi mật khẩu</li> </ul>                                                                                                    | Thông tin bảng đ                                                                              | iểm                                                                                 |                                                      |                                   |                    |                                         |
| Dăng xuất                                                                                                    |                                                                                               |                                                                                     |                                                      |                                   |                    |                                         |
|                                                                                                    | Lớp học phầ                                                                                   | n: Mẫu thiết kế - I                                                                 | Nhóm 1                                               | Mã học phần:                      | TIN4253            |                                         |
| CAC CHƯC NANG CHUNG                                                                                                    | Số tín c                                                                                      | hi: 3                                                                               |                                                      |                                   |                    |                                         |
| Tin tức - thông bảo Tin nhấn                                                                                                    | Ngày ti                                                                                       | hi: 08/01/2021                                                                      |                                                      | Giờ thi: 13g                      | 30                 |                                         |
| Công việc - sự kiện Thư điện tử                                                                                                    | Phòng ti                                                                                      | hi: Lab 4_CNTT                                                                      |                                                      | Số túi: CN                        | TT-245             |                                         |
| TIN TỨC - THÔNG BÁO                                                                                                    | Danh sách ghi đi                                                                              | ểm                                                                                  |                                                      |                                   |                    |                                         |
| <ul> <li>» Thông báo về việc đăng ký bầu<br/>cử đại biểu Quốc hội khóa XV và đại<br/>biểu Hội đông nhân dân các cấp<br/>nhiệm kỳ 2021-2026 (16/03/2021)</li> <li>» Thông báo về việc bố trí lịch sinh</li> </ul> | Hướng dẫn nhập đ<br>• Điểm thi đượ<br>• Sử dụng dấu<br>• Nhập điểm và                         | i <b>ếm:</b><br>c làm tròn đến một c<br>chăm (.) để phân các<br>à nhãn ENTER để ghi | hữ số thập phân<br>h phần nguyên và phầ<br>nhận điểm | in lẻ khi nhập điểm               |                    |                                         |
| hoạt lớp, học kỳ 2, năm học 2020-                                                                                                    | Mã phách                                                                                      | Điểm số                                                                             | Ghi ch                                               | ú                                 |                    |                                         |
| » Thông báo Kết quả rà soát điều                                                                                                    | 1                                                                                             | 8.2                                                                                 |                                                      |                                   |                    |                                         |
| kiện xét tốt nghiệp đợt 3, năm 2020,<br>loại hình đào tạo Chính quy                                                                                                    | 2                                                                                             | 5.0                                                                                 |                                                      |                                   |                    |                                         |
| (02/03/2021)                                                                                                    | 3                                                                                             | 5.0                                                                                 |                                                      |                                   |                    |                                         |
|                                                                                                    | 16       17       18       Xác nộp nộp bản       Lưu ý: Thầy cô vui lớn       Nhập mã xác nhậ | 9.0<br>7.0<br>6.0<br>g điểm<br>ng kiếm tra kỹ bảng đ<br>n: Nhập hình bến            | iếm trước khi xác nhận<br>n dưới                     | ı nộp bảng điểm. Bà               | ing điểm sau khi n | tộp sẽ bị khóa và không thế điều chính. |
|                                                                                                    |                                                                                               | Nộp<br>© 1<br>Dia                                                                   | bảng điểm<br>rường Đại học Khoa hư                   | ọc – Đại học Huế<br>Thành nhữ Huế |                    |                                         |
|                                                                                                    |                                                                                               | Địa<br>Điện t                                                                       | hoai: 0234.3823290 –                                 | Fax: 0234.3824901                 |                    |                                         |
|                                                                                                    |                                                                                               |                                                                                     | Michaelter https://www.                              | hung adaram                       |                    |                                         |

Sau khi nhập điểm xong, quý thầy /cô nộp bảng điểm bằng cách nhập mã xác nhận và nhấn nút "Nộp bảng điểm".

b) Xem và in bảng điểm đã được nộp

Quý thầy /cô in bảng điểm đã được nộp bằng cách nhấn nút "In bảng điểm" như hình dưới:

| ← C ♠ https://ur                                                       | ms-dev A 🐔 🕉         | <b>5 0</b>                | ()           | N                     | Y 🔤         | G (        | ⊨ (⊕   | Ð     | $\downarrow$ | 99               | ø        | ¢ (         |         |   |
|------------------------------------------------------------------------|----------------------|---------------------------|--------------|-----------------------|-------------|------------|--------|-------|--------------|------------------|----------|-------------|---------|---|
| 👼 🗅 🔟 🛧 🛆 🖪                                                            | M 🔟 📥 📥 C            | Drive 🚺 😴                 | 😴 🗶 🧃        | 🧿 🗿 The               | DataContext | 门 ums      | -dev 📋 | RnD 🦰 | itKB         | 🛅 iL             | ife 📋    | Developer   | rs >    | , |
| TRƯỜNG ĐẠI HỌC KHO                                                     | DA HỌC (DEMO         | APPLICATI                 | ON)          |                       |             |            |        |       |              |                  |          |             |         |   |
| OFFICE                                                                 | Công tác giảng dạy 👻 | Hỗ trợ nghiệp vụ          | I+ Tra cứu t | hông tin <del>-</del> | Phần mềm 8  | k Ứng dụng |        |       |              |                  |          |             |         |   |
|                                                                        |                      |                           |              |                       |             |            |        |       | Họ           | c <b>kỳ: 1</b> , | năm họ   | oc: 2020-20 | 021 🚳   |   |
| Nguyen van Trung                                                       | NHẬP ĐIỂM TH         | I KÉT THÚC H              | ọc phàn      |                       |             |            |        |       |              |                  |          |             |         |   |
| 🐍 Thông tin cá nhân                                                    |                      |                           |              |                       |             |            |        |       |              |                  |          |             |         |   |
| 🔛 Lý lịch cán bộ - viên chức                                           |                      |                           |              |                       |             |            |        | Qua   | y lại dan    | h sách bá        | àng điểm | 😫 In bản    | ig điểm |   |
| 🗛 Đối mật khấu                                                         | Thông tin bảng       | điểm                      |              |                       |             |            |        |       |              |                  |          |             |         |   |
| թ Đăng xuất                                                            | Lớp học ph           | i <b>ân:</b> Mẫu thiết ké | ế - Nhóm 1   |                       |             |            |        |       |              |                  |          |             |         |   |
| CÁC CHỨC NĂNG CHUNG                                                    |                      |                           |              |                       |             |            |        |       |              |                  |          |             |         |   |
| 🗊 Tin tức - thông báo                                                  | Số tín               | chi: 3                    |              |                       |             |            |        |       |              |                  |          |             |         | ľ |
| 📮 Tin nhắn                                                             | Ngày                 | thi: 08/01/2021           |              |                       | Giờ thi:    | 13g30      |        |       |              |                  |          |             |         |   |
| 📆 Công việc - sự kiện                                                  | Dhàng                | this lab 1 CNTT           |              |                       | Cố tứu      | CNITT 246  |        |       |              |                  |          |             |         |   |
| 🔁 Thư điện tử                                                          | Phong                | un. Lab I_CNT             |              |                       | 30 tui.     | CN11-240   |        |       |              |                  |          |             |         |   |
| TIN TỨC - THÔNG BÁO                                                    | Danh sách ghi đ      | liểm                      |              |                       |             |            |        |       |              |                  |          |             |         |   |
| » Thông báo về việc đăng ký bầu<br>vừ đại biểu Quốc bêi bháo vự và đại | Mã phách             | Điểm                      | Số           | Ghi chú               |             |            |        |       |              |                  |          |             |         |   |
| cu ủại biêu Quốc nội Khóa XV Và đại<br>biểu Hôi đồng nhận dân các cấn  | 1                    | 10.                       | 0            |                       |             |            |        |       |              |                  |          |             |         |   |
| nhiệm kỳ 2021-2026 (16/03/2021)                                        | -                    | 51                        | -            |                       |             |            |        |       |              |                  |          |             |         |   |
| » Thông báo về việc bố trí lịch sinh                                   | 2                    | 5.0                       | ,            |                       |             |            |        |       |              |                  |          |             |         |   |
| hoạt lớp, học kỳ 2, năm học 2020-                                      | 3                    | 8.0                       | )            |                       |             |            |        |       |              |                  |          |             |         |   |
| 2021 (11/03/2021)                                                      | 4                    | 9.0                       | )            |                       |             |            |        |       |              |                  |          |             |         |   |
| Inong Dao Ket qua ra soat dieu<br>kiên xét tốt nghiên đợt 3, năm 2020  | 5                    | 10.                       | 0            |                       |             |            |        |       |              |                  |          |             |         |   |
| loai hình đào tao Chính quy                                            | 6                    | 5.0                       | )            |                       |             |            |        |       |              |                  |          |             |         |   |
| (02/03/2021)                                                           | 7                    | 9 (                       | 1            |                       |             |            |        |       |              |                  |          |             |         |   |

Bảng điểm phải có chữ ký của hai Cán bộ chấm thi, Trưởng bộ môn và Trưởng khoa chuyên môn trước khi nộp cho Phòng Khảo thí và Bảo đảm chất lượng giáo dục theo quy định của Nhà trường.

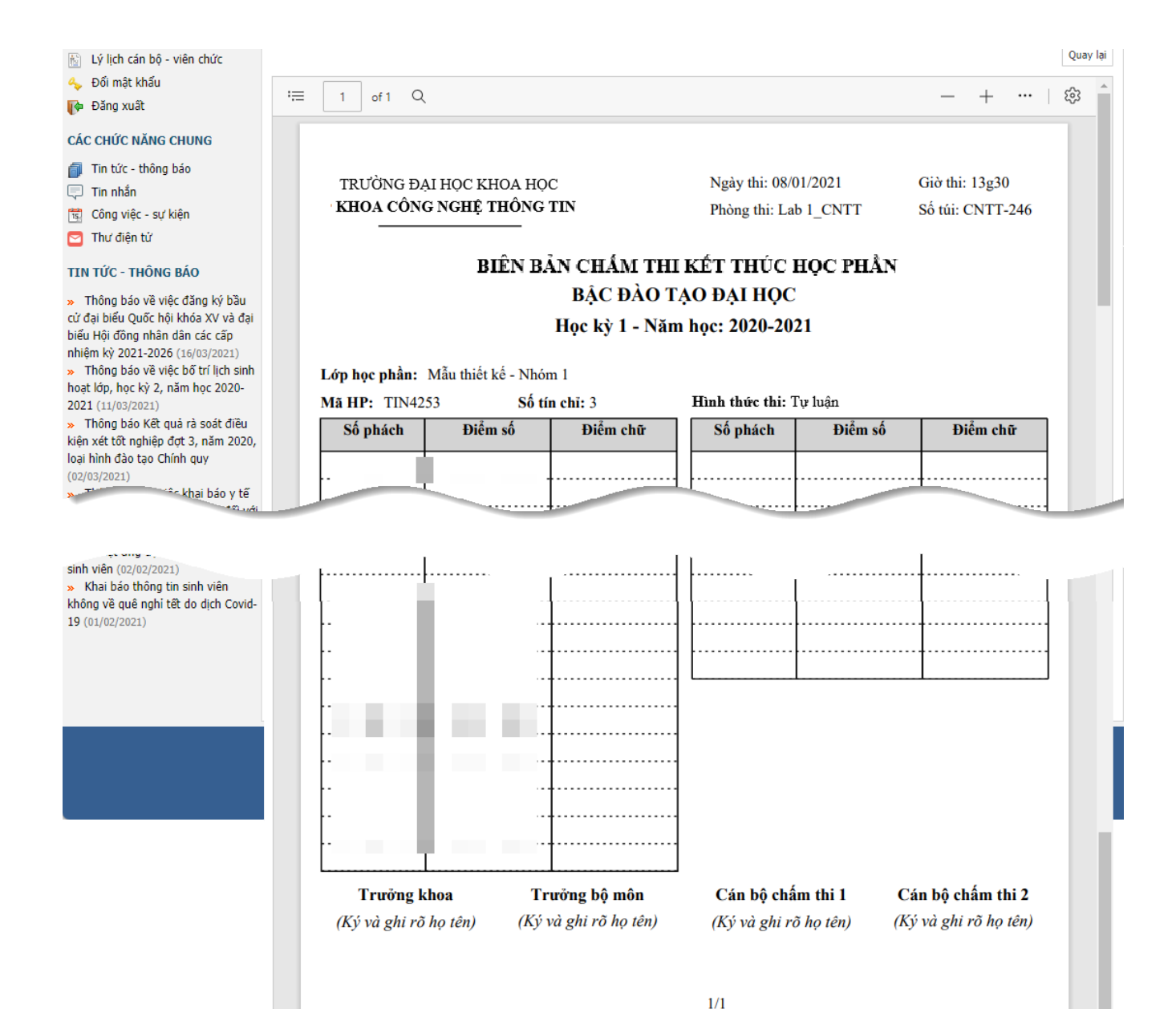

#### 5) Với bảng điểm nhập theo họ tên sinh viên, giao diện nhập và in bảng điểm như sau:

a) Nhập bảng điểm

| ÈM THI KÉT THÚ<br>n bảng điểm<br>p học phần: Ngôn n<br>Số tín chỉ: 2<br>Ngày thi: 09/01/<br>Phòng thi: Lab 5_<br>ch ghi điểm<br>Mã sinh viên Họ đ<br>18T1021012 Lươn<br>18T1021034 Phan<br>18T1021035 Huỳn                                                                   | C HỌC PHẦN<br>ngữ mô hình hoá UML<br>2021<br>CNTT<br>Iệm<br>ng Việt<br>I Đình                                                                                                    | - Nhóm 7<br>Giờ th<br>Số tú<br>Bảo<br>Doàn                                                                                                    | i: 09g30<br>i: CNTT-252<br><b>Điểm trên bài thi</b><br>10.0<br>10.0                                                                                                    | Quay lại<br>Điểm thi<br>7.5<br>5.0                                                                                                    | Học kỳ: 1, năm học: 2020-202<br>danh sách bảng điểm े 🖨 In bảng đ<br>Ghi chú<br>Khiến trách                                                                                                    |
|----------------------------------------------------------------------------------------------------|----------------------------------------------------------------------------------------------------|----------------------------------------------------------------------------------------------------|----------------------------------------------------------------------------------------------------|----------------------------------------------------------------------------------------------------|----------------------------------------------------------------------------------------------------|
| EM THI KET THU<br>n bảng điểm<br>p học phần: Ngôn n<br>Số tín chi: 2<br>Ngày thi: 09/01//<br>Phòng thi: Lab 5_<br>ch ghi điểm<br>Mã sinh viên Họ đ<br>18T1021012 Lươn<br>18T1021034 Phan<br>18T1021035 Huỳn                                                                  | C HỌC PHAN<br>ngữ mô hình hoá UML<br>2021<br>CNTT<br>lệm<br>ng Viết<br>i Đình<br>nh Ngọc                                                                                                   | - Nhóm 7<br>Giờ th<br>Số tú<br>Bào<br>Doàn                                                                                                    | i: 09g30<br>i: CNTT-252<br>Điếm trên bải thi<br>10.0<br>10.0                                                                                                    | Quay lại<br>Điểm thi<br>7.5                                                                                                    | danh sách bàng điểm<br>🖨 In bảng ở<br>Ghi chú<br>Khiến trách                                                                                                    |
| n bảng điểm<br>p học phần: Ngôn r<br>Số tín chi: 2<br>Ngày thi: 09/01/<br>Phòng thi: Lab 5_<br>ch ghi điểm<br>Mã sinh viên Họ đ<br>18T1021012 Lươn<br>18T1021034 Phan<br>18T1021035 Huỳn                                                                                     | ngữ mô hình hoá UML<br>2021<br>CNTT<br><b>Iệm</b><br>ng Việt<br>1 Đình<br>1 Đình                                                                                                    | - Nhóm 7<br>Giờ th<br>Số tú<br>Bào<br>Doàn                                                                                                    | i: 09g30<br>i: CNTT-252<br><b>Điếm trên bài thi</b><br>10.0<br>10.0                                                                                                    | Quay lại<br>Điểm thi<br>7.5<br>5.0                                                                                                    | danh sách bàng điểm<br>▲ In bảng đ<br>Shi chú<br>Khiến trách                                                                                                    |
| n bàng điểm<br>p học phần: Ngôn r<br>Số tín chi: 2<br>Ngày thi: 09/01/:<br>Phòng thi: Lab 5_<br>ch ghi điểm<br>Mã sinh viên Họ đ<br>18T1021012 Lươn<br>18T1021034 Phan<br>18T1021035 Huỳn                                                                                    | ngữ mô hình hoá UML<br>2021<br>CNTT<br><b>lệm</b><br>ng Việt<br>I Đình                                                                                                    | - Nhóm 7<br>Giờ th<br>Số tú<br>Eâo<br>Doàn                                                                                                    | i: 09g30<br>i: CNTT-252<br><b>Điếm trên bài thi</b><br>10.0<br>10.0                                                                                                    | Điếm thi<br>7.5                                                                                                    | <mark>Ghi chú</mark><br>Khiến trách                                                                                                    |
| p học phần: Ngôn n<br>Số tín chỉ: 2<br>Ngày thi: 09/01/<br>Phòng thi: Lab 5_<br>ch ghi điểm<br>Mã sinh viên Họ đ<br>18T1021012 Lươn<br>18T1021034 Phan<br>18T1021035 Huỳn                                                                                                    | ngữ mô hình hoá UML<br>2021<br>CNTT<br><b>Iệm</b><br>Ng Việt<br>I Đình<br>Ngọc                                                                                                    | Nhóm 7<br>Giờ th<br>Số tú<br>Bảo<br>Doàn                                                                                                    | i: 09g30<br>i: CNTT-252<br>Diếm trên bài thi<br>10.0<br>10.0                                                                                                    | Điếm thi<br>7.5                                                                                                    | <mark>Ghi chú</mark><br>Khiến trách                                                                                                    |
| p học phần: Ngôn r<br>Số tín chi: 2<br>Ngày thi: 09/01/:<br>Phòng thi: Lab 5_<br>ch ghi điểm<br>Mã sinh viên Họ đ<br>18T1021012 Lươn<br>18T1021034 Phan<br>18T1021035 Huỳn                                                                                                   | ngữ mô hình hoá UML<br>2021<br>CNTT<br>Iệm<br>Ig Việt<br>I Đình<br>Inh Ngọc                                                                                                    | - Nhóm 7<br>Giờ th<br>Số tú<br>Bảo<br>Doàn                                                                                                    | i: 09930<br>i: CNTT-252<br>Diếm trên bài thi<br>10.0<br>10.0                                                                                                    | Điểm thi<br>7.5                                                                                                    | <mark>Ghi chú</mark><br>Khiến trách                                                                                                    |
| Số tín chi:         2           Ngày thi:         09/01/3           Phòng thi:         Lab 5_           ch ghi điểm         Lab 5_           Mã sinh viên         Họ đ           18T1021012         Lươn           18T1021034         Phan           18T1021035         Huỳn | 2021<br>CNTT<br>Iệm<br>Ig Viết<br>I Đình                                                                                                    | Giờ th<br>Số tú<br>Tên<br>Bảo<br>Doàn                                                                                                    | i: 09g30<br>i: CNTT-252<br>Diếm trên bài thi<br>10.0<br>10.0                                                                                                    | Điểm thi<br>7.5                                                                                                    | <mark>Ghi chú</mark><br>Khiến trách                                                                                                    |
| Ngày thi: 09/01/<br>Phòng thi: Lab 5_<br>ch ghi điểm<br>Mã sinh viên Họ đ<br>18T1021012 Lươn<br>18T1021034 Phan<br>18T1021035 Huỳn                                                                                                    | 2021<br>CNTT<br>Iệm<br>Ig Viết<br>Đình<br>Inh Ngọc                                                                                                    | Giờ th<br>Số tú<br>Tên<br>Bào<br>Doàn                                                                                                    | i: 09g30<br>i: CNTT-252<br>Diếm trên bài thi<br>10.0<br>10.0                                                                                                    | Điểm thi<br>7.5                                                                                                    | <mark>Ghi chú</mark><br>Khiến trách                                                                                                    |
| Mỹ sinh viên Họ đ<br>18T1021012 Lươn<br>18T1021034 Phan<br>18T1021035 Huỳn                                                                                                    | CNTT<br>Iệm<br>ng Viết<br>i Đình<br>nh Ngọc                                                                                                    | Số tú<br>Tên<br>Bảo<br>Doàn                                                                                                    | Điểm trên bài thi           10.0                                                                                                    | Điểm thi<br>7.5                                                                                                    | <mark>Ghi chú</mark><br>Khiến trách                                                                                                    |
| Phòng thi:     Lab 5_       Ch ghi điểm     Họ đ       Mã sinh viên     Họ đ       18T1021012     Lươn       18T1021034     Phan       18T1021035     Huỳn                                                                                                    | CNTT<br><b>lệm</b><br>Ig Viết<br>I Đình<br>Inh Ngọc                                                                                                    | Số tú<br>Tên<br>Bảo<br>Doàn                                                                                                    | <ul> <li>CNTT-252</li> <li>Điểm trên bài thi</li> <li>10.0</li> <li>10.0</li> </ul>                                                                                                    | Điểm thi<br>7.5                                                                                                    | <mark>Ghi chú</mark><br>Khiến trách                                                                                                    |
| Ch ghi điểm           Mã sinh viên         Họ đ           18T1021012         Lươn           18T1021034         Phan           18T1021035         Huỳn                                                                                                    | <b>lệm</b><br>ng Viết<br>I Đình<br>nh Ngọc                                                                                                    | Tên<br>Bảo<br>Doàn                                                                                                    | Điểm trên bài thi<br>10.0<br>10.0                                                                                                    | Điểm thi<br>7.5                                                                                                    | <b>Ghi chú</b><br>Khiến trách                                                                                                    |
| Mã sinh viên         Họ đ           18T1021012         Lươn           18T1021034         Phan           18T1021035         Huỳn                                                                                                    | <b>lệm</b><br>ng Viết<br>1 Đình<br>nh Ngọc                                                                                                    | Tên<br>Bảo<br>Doàn                                                                                                    | <b>Điếm trên bài thi</b><br>10.0<br>10.0                                                                                                    | Điểm thi<br>7.5                                                                                                    | <b>Ghi chú</b><br>Khiến trách                                                                                                    |
| 18T1021012 Lướn<br>18T1021034 Phan<br>18T1021035 Huỳn                                                                                                    | ng Viết<br>I Đình<br>Nh Ngọc                                                                                                    | Bảo<br>Doàn                                                                                                    | 10.0<br>10.0                                                                                                    | 7.5                                                                                                    | Khiến trách                                                                                                    |
| 18T1021034 Phan<br>18T1021035 Huỳn                                                                                                    | ı Đình<br>1h Ngọc                                                                                                    | Doàn                                                                                                    | 10.0                                                                                                    | 5.0                                                                                                    |                                                                                                    |
| 18T1021035 Huỳn                                                                                                    | nh Ngọc                                                                                                    | Devi                                                                                                    |                                                                                                    |                                                                                                    | Cánh cáo                                                                                                    |
|                                                                                                    |                                                                                                    | DUV                                                                                                    | 10.0                                                                                                    | 0.0                                                                                                    | Đình chỉ thị                                                                                                    |
| 18T1021036 Huỳn                                                                                                    | nh Thế                                                                                                    | Duy                                                                                                    | 0.0                                                                                                    | 0.0                                                                                                    | Vắng thị                                                                                                    |
| 18T1021043 Hồ Q                                                                                                    | Juang                                                                                                    | Dũng                                                                                                    | 10.0                                                                                                    | 10.0                                                                                                    |                                                                                                    |
| 18T1021044 Nguy                                                                                                    | /ễn Tấn                                                                                                    | Dũng                                                                                                    | 10.0                                                                                                    | 10.0                                                                                                    |                                                                                                    |
| 18T1021072 Phan                                                                                                    | Ðình                                                                                                    | Giàu-                                                                                                    | 9.0                                                                                                    | 9.0                                                                                                    |                                                                                                    |
|                                                                                                    |                                                                                                    |                                                                                                    |                                                                                                    |                                                                                                    |                                                                                                    |
|                                                                                                    |                                                                                                    |                                                                                                    |                                                                                                    |                                                                                                    |                                                                                                    |
| 18T1021314 Hồ T                                                                                                    | hị mu,                                                                                                    | Tiên                                                                                                    | 6.2                                                                                                    | 6.2                                                                                                    |                                                                                                    |
| 18T1021319 Thân                                                                                                    | n Trọng                                                                                                    | Tiến                                                                                                    | 9.0                                                                                                    | 9.0                                                                                                    |                                                                                                    |
| 18T1021325 Dươn                                                                                                    | ng Thị Kiều                                                                                                    | Trang                                                                                                    | 8.0                                                                                                    | 8.0                                                                                                    |                                                                                                    |
|                                                                                                    | tinh                                                                                                    |                                                                                                    |                                                                                                    |                                                                                                    |                                                                                                    |
| 18T1021336 Huỳn                                                                                                    | וח <sub>עיש</sub> .                                                                                                    | Trưng                                                                                                    | 10                                                                                                    | 10.0                                                                                                    |                                                                                                    |
| 18T1021345 Võ A                                                                                                    | nh                                                                                                    | Tuấn                                                                                                    | 6.0                                                                                                    | 6.0                                                                                                    |                                                                                                    |
| 18T1021350 Trươi                                                                                                    | ng Quốc                                                                                                    | Tú                                                                                                    | 9.0                                                                                                    | 9.0                                                                                                    |                                                                                                    |
| 18T1021367 Lê O                                                                                                    | uang Chí                                                                                                    | Vỹ                                                                                                    | 10.0                                                                                                    | 10.0                                                                                                    |                                                                                                    |
|                                                                                                    | 18T1021043 Hö C<br>18T1021044 Nguy<br>18T1021044 Nguy<br>18T1021314 Hö T<br>18T1021319 Thâr<br>18T1021325 Dươi<br>18T1021336 Huỳr<br>18T1021345 Vố A<br>18T1021350 Trướ<br>18T1021367 Lê Q | 1871021043       Hö Quang         1871021044       Nguyễn Tấn         1871021044       Nguyễn Tấn         1871021044       Phan Đình         1871021314       Hồ Thị Truy,         1871021319       Thân Trọng         1871021325       Dương Thị Kiêu         1871021336       Huỳnh vọu,         1871021345       Võ Anh         1871021350       Trường Quốc         1871021367       Lê Quang Chí | I8T1021043         Hö Quang         Düng           18T1021044         Nguyễn Tấn         Dũng           18T1021044         Nguyễn Tấn         Dũng           18T1021044         Nguyễn Tấn         Giàu           18T1021312         Phan Đình         Giàu           18T1021314         Hồ Thị Liua,         Tiên           18T1021319         Thân Trọng         Tiến           18T1021325         Dương Thị Kiêu         Trang           18T1021336         Huỳnh v         Trưng           18T1021345         Võ Anh         Tuấn           18T1021350         Trưởng Quốc         Tú           18T1021367         Lê Quang Chí         Vỹ | I8T1021043         Hö Quang         Düng         10.0           18T1021044         Nguyễn Tấn         Dũng         10.0           18T1021044         Nguyễn Tấn         Dũng         10.0           18T1021044         Nguyễn Tấn         Dũng         10.0           18T10213072         Phan Đình         Giàu         9.0           18T1021314         Hồ Thị truy,         Tiến         6.2           18T1021319         Thân Trọng         Tiến         9.0           18T1021325         Dương Thị Kiêu         Trang         8.0           18T1021336         Huỳnh v         Trưng         1           18T1021345         Võ Anh         Tuấn         6.0           18T1021350         Trưởng Quốc         Tú         9.0           18T1021367         Lê Quang Chí         Vỹ         10.0 | I8T1021043         Hö Quang         Düng         10.0         10.0           18T1021044         Nguyễn Tấn         Dũng         10.0         10.0           18T1021044         Nguyễn Tấn         Dũng         10.0         10.0           18T1021044         Nguyễn Tấn         Dũng         10.0         10.0           18T1021312         Phan Đình         Giàu         9.0         9.0           18T1021314         Hồ Thị truy,         Tiến         6.2         6.2           18T1021319         Thân Trọng         Tiến         9.0         9.0           18T1021325         Dương Thị Kiêu         Trang         8.0         8.0           18T1021336         Huỳnh vụn         Trưng         10.0         10.0           18T1021345         Võ Anh         Tuấn         6.0         6.0           18T1021350         Trưởng Quốc         Tú         9.0         9.0           18T1021367         Lê Quang Chí         Vỹ         10.0         10.0 |

Quý thầy/cô nhập:

+ Điểm thi vào cột "**Điểm trên bài thi**". Lưu ý nhập đúng điểm trên bài thi, chưa tính các hình thức kỷ luật (nếu có)

+ Các thông tin: Vắng thi, Hình thức xử lý kỷ luật (nếu có) vào cột "Ghi chú"

Sau khi nhập điểm xong, quý thầy/cô nộp bảng điểm bằng cách nhập mã xác nhận và nhấn nút "Nộp bảng điểm".

# b) In bảng điểm

Với bảng điểm theo họ tên sinh viên đã được nhập xong, quý thầy cô có thể xem nội dung và thực hiện in bảng điểm

| TRƯỜNG ĐẠI HỌC KHO                                                   | DA HỌC      | (DEMO AF      | PLICATION                    | )                              |          |                  |         |          |                                |               |
|----------------------------------------------------------------------|-------------|---------------|------------------------------|--------------------------------|----------|------------------|---------|----------|--------------------------------|---------------|
| OFFICE                                                               | Công tác gi | áng dạy 🗸 H   | ỗ trợ nghiệp vụ <del>-</del> | Tra cứu thông tin <del>-</del> | Phần mềm | & Ứng dụng       |         |          |                                |               |
|                                                                      |             |               |                              |                                |          |                  |         |          | Học <mark>kỳ: 1,</mark> năm họ | c: 2020-2021  |
| Nguyên Văn Trung                                                     | NHẬP Đ      | IÉM THI KÉ    | T THÚC HỌC                   | C PHÀN                         |          |                  |         |          |                                |               |
| Thông tin cá nhân<br>Lý lịch cán bộ - viên chức<br>Sối mật khẩu      | Thông       | tin bảng điển | n                            |                                |          |                  |         | Quay lại | danh sách báng điểm            | 🖨 In bảng điể |
| 🖗 Đăng xuất                                                          | L           | ớp học phần:  | Ngôn ngữ mô h                | ình hoá UML - Nhóm 7           |          |                  |         |          |                                |               |
| CÁC CHỨC NĂNG CHUNG                                                  |             | Số tín chỉ:   | 2                            |                                |          |                  |         |          |                                |               |
| 🗊 Tin tức - thông báo<br>쿠 Tin nhắn                                  | ,           | Ngày thi:     | 09/01/2021                   |                                | Giờ thi: | 09g30            |         |          |                                |               |
| 📆 Công việc - sự kiện<br>🞦 Thư điện tử                               |             | Phòng thi:    | Lab 5_CNTT                   |                                | Số túi:  | CNTT-252         |         |          |                                |               |
| TIN TỨC - THÔNG BÁO                                                  | Danh s      | ách ghi điểm  |                              |                                |          |                  |         |          |                                |               |
| Thông báo về việc đăng ký bầu<br>vừ đại biểu Quốc bội kháp XV và đại | STT         | Mã sinh viên  | Họ đệm                       | Té                             | ên       | Điểm trên bài th | ni Điểr | n thi    | Ghi chú                        |               |
| iểu Hội đồng nhân dân các cấp                                        | 1           | 18T1021012    | Lương Viết                   | Bå                             | io       | 10.0             | 7       | .5       | Khiển trách                    |               |
| hiệm kỳ 2021-2026 (16/03/2021)                                       | 2           | 18T1021034    | Phan Đình                    | D                              | pán      | 10.0             | 5       | .0       | Cảnh cáo                       |               |
| oạt lớp, học kỳ 2, năm học 2020-                                     | 3           | 18T1021035    | Huỳnh Ngọc                   | Di                             | лу       | 10.0             | 0       | .0       | Đình chỉ thi                   |               |
| 021 (11/03/2021)                                                     | 4           | 18T1021036    | Huỳnh Thế                    | D                              | Jy       | 0.0              | 0       | .0       | Vắng thi                       |               |
| Thông báo Kết quả rà soát điều<br>ên vớt tất nghiên đợt 2, năm 2020  | 5           | 18T1021043    | Hồ Quang                     | Di                             | ũng      | 10.0             | 10      | 0.0      |                                |               |
| iện xết tốt nghiệp đột 3, năm 2020,<br>vậi hình đào tạo Chính quy    | 6           | 18T1021044    | Nguyễn Tấn                   | Di                             | ũng      | 10.0             | 10      | 0.0      |                                |               |
| 12/03/2021)                                                          | 7           | 18T1021072    | Phan Đình                    | Gi                             | àu       | 9.0              | 9       | .0       |                                |               |
|                                                                      |             |               |                              |                                |          |                  |         |          |                                |               |
|                                                                      | 53          | 18T1021314    | Hồ Thị Thu,                  | Ti                             | ên       | 6.2              | 6       | .2       |                                |               |
|                                                                      | 34          | 18T1021319    | Thân Trọng                   | Ті                             | ến       | 9.0              | 9       | .0       |                                |               |
|                                                                      | 35          | 18T1021325    | Dương Thị Ki                 | êu Tr                          | ang      | 8.0              | 8       | .0       |                                |               |
|                                                                      | 20          |               | tinh                         |                                |          |                  |         |          |                                |               |
|                                                                      |             |               |                              |                                |          |                  |         |          |                                |               |
|                                                                      | 57          | 18T1021336    | Huỳnh 👡.                     | Tr                             | ưng      | 10.5             | 10      | 0.0      |                                |               |
|                                                                      | 38          | 18T1021345    | Võ Anh                       | т                              | iấn      | 6.0              | 6       | .0       |                                |               |
|                                                                      | 39          | 18T1021350    | Trương Quốc                  | ΤÚ                             | ì        | 9.0              | 9       | .0       |                                |               |

© Trường Đại học Khoa học – Đại học Huế Địa chi: 77 Nguyễn Huệ – Thành phố Huế Điện thoại: 0234.3823290 – Fax: 0234.3824901 Website: http://www.husc.edu.vn

Vỹ

10.0

10.0

18T1021367

40

Lê Quang Chí

Bảng ghi điểm thi kết thúc học phần

| 🛅   💙   ƏG How tc   ƏG Fur                                                                                                    | ncto e Wł    | hat is   ƏG P                                                                                                    | Priority   æ                                                                                                    | Priority 🖌 M Tờ trìn 🗍                                                                                                    | 😴 Giảng 🗤                                                                                                    | KHÓA 🛛 🛆 QA                                                                                                    | s - 🤇 🚼 Da                                                                                                 | anh n 💾 TR 🗙                                                                                                    | +                                                                                                    | -                                                   | 0                |
|----------------------------------------------------------------------------------------------------|--------------|----------------------------------------------------------------------------------------------------|----------------------------------------------------------------------------------------------------|----------------------------------------------------------------------------------------------------|----------------------------------------------------------------------------------------------------|----------------------------------------------------------------------------------------------------|----------------------------------------------------------------------------------------------------|----------------------------------------------------------------------------------------------------|----------------------------------------------------------------------------------------------------|-----------------------------------------------------|------------------|
| ← C 👶 https://um                                                                                                    | ns-dev /     | AN TO                                                                                                    | 5                                                                                                    | 🕐 🚯 🔊                                                                                                    | N Y                                                                                                    | 🗣 🗘 🖓                                                                                                    | `⊨ (⊕                                                                                                    | <u>5</u>                                                                                                    | 99 🖸                                                                                                    | ) e                                                 |                  |
| 📾 🗅 🔟 🤧 🛆 🖪 🛛                                                                                                    | M 🖂 🕋        |                                                                                                    | rive 🚺                                                                                                    | 😨 🐺 蒙                                                                                                    | <ol> <li>The DataCo</li> </ol>                                                                                                    | ntext 📋 um:                                                                                                    | s-dev 📋                                                                                                    | RnD 🛅 itKB                                                                                                    | 🛅 iLife                                                                                                    | 🛅 Deve                                              | lopers           |
| TRƯỜNG ĐẠI HỌC KHO                                                                                                    | А НОС (      | DEMO /                                                                                                    |                                                                                                    |                                                                                                    |                                                                                                    |                                                                                                    |                                                                                                    |                                                                                                    |                                                                                                    |                                                     |                  |
| TEACHER'S                                                                                                    |              |                                                                                                    | ~                                                                                                    |                                                                                                    |                                                                                                    |                                                                                                    |                                                                                                    |                                                                                                    |                                                                                                    |                                                     |                  |
| OFFICE                                                                                                    | Công tác giả | ng dạy -                                                                                                    | Hô trợ nghi                                                                                                    | ệp vụ + │ Tra cứu thôn                                                                                                    | ng tin - Phần n                                                                                                    | nềm & Ứng dụng                                                                                                    |                                                                                                    |                                                                                                    |                                                                                                    |                                                     |                  |
| lauvễn Văn Trung                                                                                                    | -            |                                                                                                    |                                                                                                    |                                                                                                    |                                                                                                    |                                                                                                    |                                                                                                    | Học                                                                                                    | kỳ: 1, năr                                                                                                    | n học: 20                                           | 20-2021          |
| Thông tin cá nhân                                                                                                    | IN BANG      | ÐIEM                                                                                                    |                                                                                                    |                                                                                                    |                                                                                                    |                                                                                                    |                                                                                                    |                                                                                                    |                                                                                                    |                                                     |                  |
| Lý lịch cán bộ - viên chức                                                                                                    |              |                                                                                                    |                                                                                                    |                                                                                                    |                                                                                                    |                                                                                                    |                                                                                                    |                                                                                                    |                                                                                                    |                                                     | Qu               |
| 🖕 Đổi mật khẩu                                                                                                    |              |                                                                                                    | ~                                                                                                    |                                                                                                    |                                                                                                    |                                                                                                    |                                                                                                    |                                                                                                    |                                                                                                    |                                                     |                  |
| 🖗 Đăng xuất                                                                                                    | ·= _         | 1 of 2                                                                                                    | Q                                                                                                    |                                                                                                    |                                                                                                    |                                                                                                    |                                                                                                    |                                                                                                    |                                                                                                    | + …                                                 | र <sub>0</sub> , |
| ÁC CHỨC NĂNG CHUNG                                                                                                    |              |                                                                                                    |                                                                                                    |                                                                                                    |                                                                                                    |                                                                                                    |                                                                                                    |                                                                                                    |                                                                                                    |                                                     |                  |
| 🗍 Tin tức - thông báo                                                                                                    |              |                                                                                                    |                                                                                                    |                                                                                                    |                                                                                                    |                                                                                                    |                                                                                                    |                                                                                                    |                                                                                                    |                                                     |                  |
| 📮 Tin nhắn                                                                                                    |              |                                                                                                    | ĐẠI HỌC                                                                                                    | HUÊ                                                                                                    |                                                                                                    | Ngày thi: 09                                                                                                    | 0/01/2021                                                                                                  | Giờ                                                                                                    | thi: 09g3                                                                                                    | 30                                                  |                  |
| 🛐 Công việc - sự kiện                                                                                                    | 1            | ſRƯỜNG                                                                                                    | G ĐẠI HỌ                                                                                                    | C KHOA HỌC                                                                                                    |                                                                                                    | Phòng thi: I                                                                                                    | .ab 5_CNT                                                                                                  | T Số t                                                                                                    | úi: CNTI                                                                                                    | Г-252                                               |                  |
| 2 Thư điện từ                                                                                                    |              |                                                                                                    |                                                                                                    |                                                                                                    |                                                                                                    |                                                                                                    |                                                                                                    |                                                                                                    |                                                                                                    |                                                     |                  |
| IN TỨC - THÔNG BÁO                                                                                                    |              |                                                                                                    |                                                                                                    | BẢNG GHI <del>I</del>                                                                                                    | ÐIĽM THI                                                                                                    | KÉT THÚC                                                                                                    | C HỌC F                                                                                                    | PHÂN                                                                                                    |                                                                                                    |                                                     |                  |
|                                                                                                    |              |                                                                                                    |                                                                                                    |                                                                                                    |                                                                                                    |                                                                                                    |                                                                                                    |                                                                                                    |                                                                                                    |                                                     |                  |
| Thông báo về việc đăng ký bầu                                                                                                    |              |                                                                                                    |                                                                                                    | B                                                                                                    | ẬC ĐÀO T                                                                                                    | 'ẠO ĐẠI HỢ                                                                                                    | <b>DC</b>                                                                                                  |                                                                                                    |                                                                                                    |                                                     |                  |
| Thông báo về việc đăng ký bầu<br>ử đại biểu Quốc hội khóa XV và đại                                                                                                    |              |                                                                                                    |                                                                                                    | B.<br>Hoc                                                                                                    | ÂC ĐÀO T<br>: kỳ 1 - Năn                                                                                                    | `ẠO ĐẠI HQ<br>n học: 2020-'                                                                                                | DC<br>2021                                                                                                 |                                                                                                    |                                                                                                    |                                                     |                  |
| Thông báo về việc đăng ký bầu<br>ử đại biểu Quốc hội khóa XV và đại<br>iểu Hội đồng nhân dân các cấp<br>hiêm kỳ 2021-2026 (16/03/2021)                                                                                                    |              |                                                                                                    |                                                                                                    | B/<br>Học                                                                                                    | ÂC ĐÀO T<br>: kỳ 1 - Năn                                                                                                    | 'ÀO ĐẠI HQ<br>n học: 2020-:                                                                                                | DC<br>2021                                                                                                 |                                                                                                    |                                                                                                    |                                                     |                  |
| Thông báo về việc đăng ký bầu<br>ử đại biểu Quốc hội khóa XV và đại<br>iểu Hội đồng nhân dân các cấp<br>hiệm kỷ 2021-2026 (16/03/2021)<br>Thông báo về việc bố trí lịch sinh                                                                                                    | Lé           | ip học ph                                                                                                    | <b>ân:</b> Ngôn                                                                                                    | BA<br>Học<br>1 ngữ mô hình hoá U                                                                                                    | ÂC ĐÀO T kỳ 1 - Năn UML - Nhóm <sup>2</sup>                                                                                                    | 'ĂO ĐẠI HQ<br>n học: 2020-:<br>7                                                                                           | )C<br>2021                                                                                                 |                                                                                                    |                                                                                                    |                                                     |                  |
| <ul> <li>Thông bảo về việc đăng kỳ bầu<br/>ứ đại biểu Quốc hội khóa XV và đại<br/>iểu Hội đông nhân dân các cấp<br/>hiệm kỳ 2021-2026 (16/03/2021)</li> <li>Thông bảo về việc bố trí lịch sinh<br/>oạt lớp, học kỳ 2, năm học 2020-<br/>021 (11/03/2021)</li> </ul>                                                                                                    | La           | ýp học ph<br>ã HP: TI                                                                                                    | <b>ần:</b> Ngôn<br>IN4122                                                                                                    | Bả<br>Học<br>n ngữ mô hình hoá U<br>Số tín chỉ                                                                                                    | ÂC ĐÀO T kỳ 1 - Năn UML - Nhóm ' : 2                                                                                                    | ĂO ĐẠI HQ<br>n học: 2020-:<br>7<br>Hình thức thi:                                                                          | )C<br>2021<br>: Tự luận                                                                                    |                                                                                                    |                                                                                                    |                                                     |                  |
| <ul> <li>Thông bảo về việc đăng kỳ bầu<br/>ứ đại biểu Quốc hội khóa XV và đại<br/>iểu Hội đông nhân dân các cấp<br/>hiệm kỳ 2021-2026 (16/03/2021)</li> <li>Thông bảo về việc bố trí lịch sinh<br/>noạt lớp, học kỳ 2, năm học 2020-<br/>021 (11/03/2021)</li> <li>Thông bảo Kết quả rà soát điệu</li> </ul>                                                                                                    | La<br>M      | ўр học ph<br>ã HP: TI                                                                                                    | ân: Ngôn<br>IN4122                                                                                                    | B/<br>Học<br>ngữ mô hình hoá t<br>Số tín chỉ                                                                                                    | ÂC ĐÀO T kỳ 1 - Năn UML - Nhóm ' i: 2                                                                                                    | ÂO ĐẠI HỌ<br>n học: 2020-<br>7<br>Hình thức thi                                                                            | OC<br>2021<br>Tự luận                                                                                      | Diễm thi                                                                                                    | _                                                                                                    |                                                     |                  |
| Thông báo về việc đăng ký bầu<br>ử đại biểu Quốc hội khóa XV và đại<br>liểu Hội đồng nhân dân các cấp<br>hiểm kỳ 2021-2026 (16/03/2021)<br>Thông báo về việc bố trí lịch sinh<br>oạt lớp, học kỳ 2, năm học 2020-<br>2021 (11/03/2021)<br>Thông báo Kết quả rà soát điều<br>ện xét tốt nghiệp đợt 3, năm 2020,<br>ai hình đào tao Chính quy                                                                                                    |              | ýp học ph<br>ã HP: TI                                                                                                    | ần: Ngôn<br>IN4122<br>Mã<br>nh viên                                                                                                    | B.<br>Học<br>n ngữ mô hình hoá U<br>Số tín chỉ                                                                                                    | ÂC ĐÀO T kỳ 1 - Năn UML - Nhóm ' i: 2 Họ và tên                                                                                                    | AO ĐẠI HỌ<br>n học: 2020-:<br>7<br>Hình thức thi:                                                                          | C<br>2021<br>Tự luận<br>Ghi số                                                                             | Þiểm thi<br>Ghi chữ                                                                                                    | Ghi                                                                                                    | chú                                                 |                  |
| <ul> <li>Thông bảo về việc đăng kỳ bầu<br/>ứ đại biểu Quốc hội khóa XV và đại<br/>lều Hội đông nhân dân các cấp<br/>hiệm kỳ 2021-2026 (1k/03/2021)</li> <li>Thông bảo về việc bố trí lịch sinh<br/>oạt lớp, học kỳ 2, năm học 2020-<br/>021 (11/03/2021)</li> <li>Thông bảo Kết quá rà soát điều<br/>lện xét tốt nghiệp đợt 3, năm 2020,<br/>sại hình đào tạo Chính quy<br/>12/03/2021)</li> </ul>                                                                                                    | Ld<br>M<br>S | ýp học ph<br>ã HP: TI<br>TT si<br>1 18Τ                                                                                                    | <b>ần:</b> Ngôn<br>IN4122<br><b>Mã</b><br>nh viên                                                                                                    | Bả<br>Học<br>ngữ mô hình hoá U<br>Số tín chĩ                                                                                                    | ÂC ĐÀO T kỳ 1 - Năn UML - Nhóm ' i: 2 Họ và tên                                                                                                    | AO ĐẠI HQ<br>n học: 2020-<br>7<br>Hình thức thi<br>Bắn                                                                     | OC<br>2021<br>: Tự luận<br>Ghi số<br>7 5                                                                   | Điểm thi<br>Ghi chữ<br>Bây păm                                                                                                    | Ghi                                                                                                    | chú                                                 |                  |
| Thông bảo về việc đăng kỳ bầu ứ đại biểu Quốc hội khóa XV và đại tếu Hội đông nhân dân các cấp hiệm kỳ 021-2026 (1k/03/2021) Thông bảo về việc bố trí lịch sinh oạt lớp, học kỳ 2, năm học 2020-021 (11/03/2021) Thông bảo Kết quả rà soát điều iện xét tốt nghiệp đợt 3, năm 2020, vài hình đào tạo Chính quy 12/03/2021) Thông báo về việc khai bảo y tế à cải đất ứng dụng Bluezone đối với                                                                                                    | La<br>M<br>S | ýp học ph<br>ă HP: TI<br>STT si<br>1 18T                                                                                                    | <b>ần:</b> Ngôn<br>IN4122<br><b>Mã</b><br>nh viên<br>F1021024                                                                                                    | Bả<br>Học<br>ngữ mô hình hoá U<br>Số tín chỉ<br>Lượng Viết                                                                                                    | ÂC ĐÀO T<br>: kỳ 1 - Năn<br>UML - Nhóm '<br>i: 2<br>Họ và tên                                                                                                    | AO ĐẠI HQ<br>n học: 2020-<br>7<br>Hình thức thi<br>Bảo                                                                     | C<br>2021<br>Tự luận<br>Ghi số<br>7.5                                                                      | þiểm thi<br>Ghi chữ<br>Bảy năm                                                                                                    | Ghi<br>Khiểr                                                                                                    | chú<br>1 trách                                      |                  |
| Thông báo về việc đăng kỳ bầu<br>ử đại biểu Quốc hội khóa XV và đại<br>liểu Hội đồng nhân dân các cấp<br>hiệm kỳ 2021-2026 (16/03/2021)<br>Thông báo về việc bố trí lịch sinh<br>oạt lớp, học kỳ 2, năm học 2020-<br>021 (11/03/2021)<br>Thông báo Kết quá rà soát điều<br>liện xét tôt nghiệp đợt 3, năm 2020,<br>ại hình đáo tạo Chính quy<br>22/03/2021)<br>Thông báo về việc khai báo y tế<br>à cải đặt ứng dụng Bluezone đối với<br>inh viện (02/02/2021)                                                                                                    | La<br>M<br>S | <pre>ŷp học ph<br/>â HP: TI<br/>ŷTT sin<br/>1 18T<br/>2 18T</pre>                                                                                                    | <b>ần:</b> Ngôn<br>IN4122<br><b>Mã</b><br>nh viên<br>F1021012<br>F1021034                                                                                                    | Bả<br>Học<br>ngữ mô hình hoá U<br>Số tín chỉ<br>Lương Viết<br>Phan Đình<br>Hướch Nace                                                                                                    | ÅC ĐÀO 1 kỳ 1 - Năr UML - Nhóm ' i: 2 Họ và tên                                                                                                    | AO ĐẠI HQ<br>n học: 2020-<br>7<br>Hình thức thi<br>Bảo<br>Doàn                                                             | C<br>2021<br>Tự luận<br>Ghi số<br>7.5<br>5.0                                                               | þiểm thi<br>Ghi chữ<br>Bảy năm<br>Năm không                                                                                               | Ghi<br>Khiếr<br>Cảnl                                                                                                    | chú<br>1 trách<br>h cáo                             |                  |
| Thông báo về việc đăng kỳ bầu<br>ở đại biểu Quốc hội khóa XV và đại<br>tếu Hội đồng nhân dân các cấp<br>hiệm kỳ 2021-2026 (16/03/2021)<br>Thông báo về việc bố trí lịch sinh<br>yạt lớp, học kỳ 2, năm học 2020-<br>121 (11/03/2021)<br>Thông báo Kết quả rà soát điều<br>ện xét tốt nghiệp đợt 3, năm 2020,<br>ại hình đảo tạo Chính quy<br>2/03/2021)<br>Thông báo về việc khai báo y tế<br>i cải đất ứng dụng Bluezone đối với<br>h viên (02/02/2021)<br>Khai báo thông tin sinh viên<br>iông về quẻ nghi tết do dịch Covid-                                                                                                    | Lá<br>M<br>S | STT         sin           1         187           3         187                                                                                                    | <b>ần:</b> Ngôn<br>IN4122<br><b>Mã</b><br>nh viên<br>F1021012<br>F1021034                                                                                                    | Bả<br>Học<br>ngữ mô hình hoá U<br>Số tín chỉ<br>Lương Viết<br>Phan Đinh<br>Huỳnh Ngọc                                                                                                    | ÅC ĐÀO 1<br>: kỳ 1 - Năr<br>UML - Nhóm '<br>i: 2<br>Họ và tên                                                                                                    | AO ĐẠI HQ<br>n học: 2020-<br>7<br>Hình thức thi<br>Bảo<br>Doàn<br>Duy                                                      | C<br>2021<br>Tự luận<br>Ghi số<br>7.5<br>5.0<br>0.0                                                        | þiểm thi<br>Ghi chữ<br>Bảy năm<br>Năm không<br>Không không                                                                                | Ghi<br>Khiếr<br>Cànl<br>Đìnl                                                                                                    | chú<br>h trách<br>h cáo<br>h chỉ                    |                  |
| <ul> <li>Thông bảo về việc đăng kỳ bầu ứ đại biểu Quốc hội khóa XV và đại liễu Hội đồng nhân dân các cấp hiệm kỳ a021-0205 (16/03/2021)</li> <li>Thông bảo về việc bố trí lịch sinh noạt lớp, học kỳ 2, năm học 2020-<br/>021 (11/03/2021)</li> <li>Thông bảo Kết quả rà soát điều iện xét tốt nghiệp đựt 3, năm 2020, vài hình đào tào Chính quy 12/03/2021)</li> <li>Thông bảo về việc khai bảo y tế à cải đất ứng dụng Bluezone đôi với inh viên (02/02/2021)</li> <li>Khai báo thông tin sinh viên hông về quê nghỉ tết do dịch Covid-</li> </ul>                                                                                                    | Lé<br>M<br>S | STT         si           1         18T           2         18T           3         18T                                                                                                    | <b>ần:</b> Ngôn<br>IN4122<br><b>Mã</b><br><b>nh viên</b><br>T1021012<br>T1021034                                                                                                    | Bả<br>Học<br>ngữ mô hình hoá U<br>Số tín chỉ<br>Lương Viết<br>Phan Đinh<br>Huỳnh Ngọc                                                                                                    | ÂC ĐÀO 1 kỳ 1 - Năr UML - Nhóm <sup>(1)</sup> i: 2 Họ và tên                                                                                                    | AO ĐẠI HQ<br>n học: 2020-<br>7<br>Hình thức thi<br>Bảo<br>Doàn<br>Duy                                                      | C<br>2021<br>Tự luận<br>Ghi số<br>7.5<br>5.0<br>0.0                                                        | þiểm thi<br>Ghi chữ<br>Bảy năm<br>Năm không<br>Không không                                                                                | Ghi<br>Khiểr<br>Cảni<br>Đìni                                                                                                    | chú<br>h trách<br>h cáo<br>h chí                    |                  |
| <ul> <li>Thông bảo về việc đăng kỳ bầu ứ đại biểu Quốc hội khóa XV và đại biểu Quốc hội khóa XV và đại biểu Hội đồng nhân dân các cấp hhiệm kỳ 2021-2026 (16/03/2021)</li> <li>Thông bảo về việc bố trí lịch sinh loat lớp, học kỳ 2, năm học 2020-1021 (11/03/2021)</li> <li>Thông báo Kết quả rà soát điều iện xét tốt nghiệp đựt 3, năm 2020, oại hình đào tảo Chính quy 02/03/2021)</li> <li>Thông báo về việc khai báo y tế rà cải đất ứng dụng Bluezone đối với inh viên (02/02/2021)</li> <li>Khai báo thông tit sinh viên chông về quễ nghi tết do dịch Covid-liễu Hội đồng nhận dân các cấp bhiểm kỳ 2012 -026 (16/08/2021)</li> </ul>                                                                                                    | Lá<br>M<br>  | 5p học ph           â HP: TI           STT si           1           18T           3           18T           3           18T           3           18T           3           18T           3           18T           38                                               | <b>ần:</b> Ngôn<br>IN4122<br><b>Mã</b><br><b>nh viên</b><br>F1021012<br>F1021034<br>F1021035                                                                                                    | Bả<br>Học<br>ngữ mô hình hoá U<br>Số tín chỉ<br>Lương Viết<br>Phan Đinh<br>Huỳnh Ngọc<br>Trưng Thế<br>Vô Anh                                                                                                    | ÂC ĐÀO 1 kỳ 1 - Năr UML - Nhóm <sup>(1)</sup> i: 2 Họ và tên                                                                                                    | AO ĐẠI HQ<br>n học: 2020-<br>7<br>Hình thức thi<br>Bảo<br>Doàn<br>Duy<br>Tuần                                              | DC<br>2021<br>Tự luận<br>Chỉ số<br>7.5<br>5.0<br>0.0<br>6.0                                                | þiểm thi<br>Ghi chữ<br>Bảy năm<br>Năm không<br>Không không<br>Không không<br>Sáu không                                                    | Ghi<br>Khiếr<br>Cânl<br>Đìnl                                                                                                    | chú<br>1 trách<br>h cáo<br>h chi                    |                  |
| <ul> <li>Thông bảo về việc đăng kỳ bầu từ đại biểu Quốc hội khóa XV và đại biểu Gông nhân dân các cấp thiệm kỳ 021-0205 (16/03/2021)</li> <li>Thông bảo về việc bố trí lịch sinh toạt lớp, học kỳ 2, năm học 2020-1021 (11/03/2021)</li> <li>Thông bảo Kết quả rà soát điều tiện xét tốt nghiệp đựt 3, năm 2020, qai hình đào tào Chính quy 02/03/2021)</li> <li>Thông báo về việc khai báo y tế rà cài đặt ứng dụng Bluezone đối với inh viên (02/02/2021)</li> <li>Khai báo thông tin sinh viên thông về quê nghỉ têt do dịch Covid-</li> <li>Ithổng háo về việc bắt dâng cáp liệu kỳ 2021-2026 (16/03/2021)</li> <li>Thông báo về việc bốt trí lịch sinh</li> </ul>                                                                                                    | Lé<br>M<br>S | öp học ph           â HP: TI           STT         si           1         18T           2         18T           3         18T           4         197           38         18T           39         18T                                                              | ân: Ngôn<br>IN4122<br>Mã<br>nh viên<br>F1021012<br>F1021034<br>F1021035<br>F1021350                                                                                                    | B.<br>Học<br>ngữ mô hình hoá U<br>Số tín chỉ<br>Lương Viết<br>Phan Đình<br>Huỳnh Ngọc<br>Truch Thấ<br>Vô Anh<br>Trương Quốc                                                                                                    | ÂC ĐÀO 1 kỳ 1 - Năr UML - Nhóm <sup>(1)</sup> i: 2 Họ và tên                                                                                                    | AO ĐẠI HQ<br>n học: 2020-<br>7<br>Hình thức thi<br>Bảo<br>Doàn<br>Duy<br>Tuần<br>Tú                                        | DC<br>2021<br>Tự luận<br>Chỉ số<br>7.5<br>5.0<br>0.0<br>6.0<br>9.0                                         | biểm thi<br>Ghi chữ<br>Bảy năm<br>Năm không<br>Không không<br>Không không<br>Chín không                                                   | Ghi<br>Khiếr<br>Cânl<br>Đìnl                                                                                                    | chú<br>h trách<br>h cáo<br>h chỉ                    |                  |
| Thông bảo về việc đăng ký bầu<br>ở đại biểu Quốc hội khóa XV và đại<br>liềm kỳ 2021-2026 (16/03/2021)<br>Thông bảo về việc bố trí lịch sinh<br>yat lớp, học kỳ 2, năm học 2020-<br>121 (11/03/2021)<br>Thông bảo Kết quả rà soát điều<br>ển xét tốt nghiệp đợt 3, năm 2020,<br>ại hình đào táo Chính quy<br>2/03/2021)<br>Thông bảo về việc khai bảo y tế<br>i cải đặt ứng dụng Bluezone đối với<br>nh viên (02/02/2021)<br>Khai bảo thông tin sinh viên<br>iống vẽ quê nghỉ tết do dịch Covid-<br>ểu Hội đồng nhân dân các cấp<br>iệm kỳ 2021-2026 (16/03/2021)<br>Thông bảo về việc bố trí lịch sinh<br>iệt lớp, học kỳ 2, năm học 2020-                                                                                                    |              | śr học ph           â HP: TI           STT         si           1         18T           2         18T           3         18T           4         197           38         18T           39         18T           40         18T                                     | ân: Ngôn<br>IN4122<br>Mã<br>nh viên<br>T1021012<br>T1021034<br>T1021035<br>T1021345<br>T1021350<br>T1021367                                                                                                    | B.<br>Học<br>ngữ mô hình hoá U<br>Số tín chỉ<br>Lương Viết<br>Phan Đình<br>Huỳnh Ngọc<br>Thuộn Ngọc<br>Thuộn Thế<br>Vô Anh<br>Trương Quốc<br>Lê Quang Chí                                                                                                    | ÂC ĐÀO 1 kỳ 1 - Năr UML - Nhóm ' i: 2 Họ và tên                                                                                                    | AO ĐẠI HQ<br>n học: 2020-<br>7<br>Hình thức thi<br>Bảo<br>Doàn<br>Duy<br>Tuần<br>Tú<br>Vỹ                                  | DC<br>2021<br>Tự luận<br>Chỉ số<br>7.5<br>5.0<br>0.0<br>6.0<br>9.0                                         | biểm thi<br>Ghi chữ<br>Bảy năm<br>Năm không<br>Không không<br>Không không<br>Chín không<br>Mười không                                     | Ghi<br>Khiếr<br>Cân<br>Đìn<br>Việ                                                                                                    | chú<br>h trách<br>h cáo<br>h chỉ                    |                  |
| Thông bảo về việc đăng kỳ bầu<br>r đại biểu Quốc hội khóa XV và đại<br>lễu Hội đồng nhân dân các cấp<br>niềm kỳ 2021-2026 (16/03/2021)<br>Thông bảo về việc bố trí lịch sinh<br>pàt lớp, học kỳ 2, năm học 2020-<br>221 (11/3/2021)<br>Thông bảo Kết quả rà soát điều<br>ển xét tốt nghiệp đợt 3, năm 2020,<br>ại hình đảo tạo Chính quy<br>2/03/2021)<br>Thông bảo về việc khai bảo y tế<br>s cải đặt ứng dụng Bluezone đối với<br>nh viên (02/02/2021)<br>Khai bảo thông tin sinh viên<br>nông về quê nghỉ tết do dịch Covid-<br>lễu Hội đồng nhân dân các cấp<br>niệm kỳ 2021-2026 (16/03/2021)<br>Thông bảo về việc bố trí lịch sinh<br>yat lớp, học kỳ 2, năm học 2020-<br>121 (11/03/2021)                                                                                                    |              | örp hoc ph           å HP: TI           STT         si           1         18T           2         18T           3         18T           4         197           38         18T           39         18T           40         18T                                    | <b>ần:</b> Ngôn<br>IN4122<br><b>Mã</b><br><b>nh viên</b><br>T1021012<br>T1021034<br>T1021035<br>T1021345<br>T1021350                                                                                                    | B.<br>Học<br>ngữ mô hình hoá U<br>Số tín chỉ<br>Lương Viết<br>Phan Đình<br>Huỳnh Ngọc<br>Thuộn Ngọc<br>Thuộn Ngộc<br>Thuộn Ngộc<br>Thuộn Ngộc<br>Thuộn Ngộc<br>Thuộn Ngộc<br>Thuộn Ngộc<br>Thuộn Ngộc<br>Thuộn Ngộc<br>Thuộn Ngộc<br>Thuộn Ngộc<br>Thuộn Ngộc<br>Thuộn Ngộc<br>Thuộn Ngộc<br>Thuộc Ngộc<br>Thuộn Ngộc<br>Thuộn Ngộc<br>Thuộc Ngộc<br>Thuộn Ngộc<br>Thuộn Ngộc<br>Thuộn Ngộc<br>Thuộn Ngộc<br>Thuộn Ngộc<br>Thuộn Ngộc<br>Thuộn Ngộc<br>Thuộn Ngộc<br>Thuộn Ngộc<br>Thuộn Ngộc<br>Thuộn Ngộc<br>Thuộn Ngộc<br>Thuộn Ngộc<br>Ngộc Ngộc<br>Ngộc Ngộc<br>Ngộc Ngộc<br>Ngộc Ngộc<br>Ngộc Ngộc<br>Ngộc Ngộc<br>Ngộc Ngộc<br>Ngộc Ngộc<br>Ngộc Ngộc<br>Ngộc Ngộc<br>Ngộc Ngộc<br>Ngộc Ngộc<br>Ngộc Ngộc<br>Ngộc Ngộc<br>Ngộc Ngộc<br>Ngộc Ngộc Ngộc<br>Ngộc Ngộc<br>Ngộc Ngộc Ngộc<br>Ngộc Ngộc Ngộc<br>Ngộc Ngộc Ngộc<br>Ngộc Ngộc Ngộc Ngộc<br>Ngộc Ngộc Ngộc Ngộc Ngộc Ngộc Ngộc<br>Ngộc Ngộc Ngộc Ngộc Ngộc Ngộc Ngộc Ngộc | ÂC ĐÀO 1 kỳ 1 - Năr UML - Nhóm <sup>(1)</sup> i: 2 Họ và tên                                                                                                    | AO ĐẠI HQ<br>n học: 2020-<br>7<br>Hình thức thi<br>Bảo<br>Doàn<br>Duy<br>Tuần<br>Tú<br>Vỹ                                  | DC<br>2021<br>Tự luận<br>Chỉ số<br>7.5<br>5.0<br>0.0<br>6.0<br>9.0<br>10.0                                 | Diễm thi<br>Ghi chữ<br>Bảy năm<br>Năm không<br>Không không<br>Chín không<br>Mười không                                                    | Ghi<br>Khiếr<br>Cân<br>Đìn<br>Vi                                                                                                    | chú<br>h trách<br>h cáo<br>h chi                    |                  |
| Thông báo về việc đăng kỳ bầu<br>ở đại biểu Quốc hội khóa XV và đại<br>hếu Hội đồng nhân dân các cấp<br>hiểm kỳ 2021-2026 (16/03/2021)<br>Thông báo về việc bố trí lịch sinh<br>oạt lớp, học kỳ 2, năm học 2020-<br>021 (11/03/2021)<br>Thông báo Kết quả rà soát điều<br>ển xét tốt nghiệp đợt 3, năm 2020,<br>aj hình đào tạo Chính quy<br>12/03/2021)<br>Thông báo về việc khai báo y tế<br>à cài đất ứng dụng Bluezone đối với<br>nh viên (02/02/2021)<br>Khai báo thông tin sinh viên<br>hồng vẽ quê nghi tết do dịch Covid-<br>sếu Hội đồng nhân dân các cấp<br>hiệm kỳ 2021-2026 (16/03/2021)<br>Thông báo về việc bốt trí lịch sinh<br>oạt lớp, học kỳ 2, năm học 2020-<br>021 (11/03/2021)<br>Thông báo Kết quả rà soát điều<br>ện xét tốt nghiệp đợt 3, năm 2020,<br>gi bình địn chế Chí làu sinh                                                                                                    |              | ốp học ph           â HP: TI           STT         si           1         18T           2         18T           3         18T           4         197           38         18T           39         18T           40         18T           Trưởo         18T         | <ul> <li>ân: Ngôn</li> <li>IN4122</li> <li>Mã</li> <li>nh viên</li> <li>F1021012</li> <li>F1021034</li> <li>F1021350</li> <li>F1021350</li> <li>F1021367</li> <li>In021367</li> <li>ng khoa</li> </ul>                                                                                                    | Bả<br>Học<br>ngữ mô hình hoá U<br>Số tín chỉ<br>Lương Viết<br>Phan Đình<br>Huỳnh Ngọc<br>Trường Quốc<br>Lê Quang Chí<br>Trưởng                                                                                                    | <ul> <li>ÂC ĐÀO 1</li> <li>kỳ 1 - Năn</li> <li>UML - Nhóm <sup>(1)</sup></li> <li>i: 2</li> <li>Họ và tên</li> <li>g bộ môn</li> </ul>                                  | AO ĐẠI HQ<br>n học: 2020-<br>7<br>Hình thức thi<br>Đảo<br>Doàn<br>Duy<br>Tuấn<br>Tấ<br>Vỹ<br>Cán bộ c                      | DC<br>2021<br>Tự luận<br>Chỉ số<br>7.5<br>5.0<br>0.0<br>6.0<br>9.0<br>10.0<br>hấm thi 1                    | Diễm thi<br>Ghi chữ<br>Bảy năm<br>Năm không<br>Không không<br>Chín không<br>Mười không<br>Cán b                                           | Ghi<br>Khiếr<br>Cản<br>Đìn<br>Đìn<br>Ví<br>Cản<br>Đìn<br>Đìn<br>Đìn<br>Đìn<br>Đìn<br>Đìn<br>Đìn<br>Đìn<br>Đìn<br>Đì                                                                           | chú<br>h trách<br>h cáo<br>h chí                    |                  |
| <ul> <li>Thông báo về việc đăng kỳ bầu từ đại biểu Quốc hội khóa XV và đại biểu Quốc hội khóa XV và đại biểu Hội đồng nhân dân các cấp thiêm kỳ 2021-2026 (16/03/2021)</li> <li>Thông báo về việc bố trí lịch sinh toạt lớp, học kỳ 2, năm học 2020-1021 (11/03/2021)</li> <li>Thông báo Kết quả rà soát điều tiến xét tốt nghiệp đợt 3, năm 2020, qai hình đào tao Chính quy 02/03/2021)</li> <li>Thông báo về việc khai báo y tế rà cải đãt ứng dụng Bluezone đối với sinh viên (02/02/2021)</li> <li>Khai báo thông tin sinh viên chông wề quê nghi tết do dịch Covid-Niếu Hội đông nhân dân các cấp lihiệm kỳ 2021-2026 (16/03/2021)</li> <li>Thông báo về việc bố trí lịch sinh toạt lớp, học kỳ 2, năm học 2020-1021 (11/03/2021)</li> <li>Thông báo vẽ việc bố trí lịch sinh tiên rát tốt nghiệp đợt 3, năm 2020, pai hình đào tạo Chính quy 02/03/2021)</li> </ul>                                                                                                    |              | śr học ph           â HP: TI           STT         si           1         18T           2         18T           3         18T           4         197           38         18T           39         18T           40         18T           Trưởn         (Ký và gh)  | <ul> <li>ân: Ngôn</li> <li>IN4122</li> <li>Mã</li> <li>nh viên</li> <li>T1021012</li> <li>T1021034</li> <li>T1021345</li> <li>T1021345</li> <li>T1021350</li> <li>T1021367</li> <li>T1021367</li> <li>ng khoa</li> <li>hi rõ họ tế</li> </ul>                                                                                                    | Bả<br>Học<br>ngữ mô hình hoá U<br>Số tín chỉ<br>Lương Viết<br>Phan Đình<br>Huỳnh Ngọc<br>Trưởng Quốc<br>Lê Quang Chí<br>Trưởng<br>n) (Ký và gh                                                                                                    | <ul> <li>ÂC ĐÀO 1</li> <li>kỳ 1 - Năn</li> <li>UML - Nhóm <sup>(1)</sup></li> <li>i: 2</li> <li>Họ và tên</li> <li>g bộ môn</li> <li>ti rõ họ tên)</li> </ul>           | AO ĐẠI HQ<br>n học: 2020-<br>7<br>Hình thức thi<br>Bảo<br>Doàn<br>Duy<br>Tuần<br>Tủ<br>Vỹ<br>Cán bộ ci<br>(Ký và ghi       | DC<br>2021<br>Tự luận<br>E Ghi số<br>7.5<br>5.0<br>0.0<br>6.0<br>9.0<br>10.0<br>hắm thi 1<br>rõ họ tên,    | Điểm thi<br>Ghi chữ<br>Bảy năm<br>Năm không<br>Không không<br>Sáu không<br>Chin không<br>Mưởi không<br>Mưởi không<br>Cán b<br>(Ký và<br>) | Ghi<br>Khiếr<br>Cản<br>Đìn<br>Đìn<br>Việ<br>Qân<br>Qân<br>Cần<br>Qân<br>Việ<br>Cần<br>Cân<br>Cân<br>Đìn<br>Cân<br>Đìn<br>Cân<br>Cân<br>Cân<br>Cân<br>Cân<br>Cân<br>Cân<br>Cân<br>Cân<br>Câ    | chú<br>h trách<br>h cáo<br>h chi<br>thi 2<br>o tên) |                  |
| Thông bảo vẽ việc đăng kỳ bầu từ đại biểu Quốc hội khóa XV và đại biểu Quốc hội khóa XV và đại biểu Hội đồng nhân dân các cấp thiệm kỳ 2021-2026 (14/03/2021) Thông báo vẽ việc bố trí lịch sinh toại lớp, hợi kỳ đượi xa soát điều cặn xét tốt nghiệp đựt 3, năm 2020, oại hình đào tạo Chính quy (2/03/2021) Thông báo vẽ việc khai báo y tế và cài đặt ứng dụng Bluezone đối với sinh viên (02/02/2021) Khai báo thông tin sinh viên chộng vẽ quẽ nghi tết do dịch Covid- Nhâng báo vẽ việc bố trí lịch sinh toài trộ chíng thết do dịch Covid- Diễng về trừ ng dụng Bluezone đối với sinh viên (02/02/2021) Khai báo thông tin sinh viên chông vẽ quẽ nghi tết do dịch Covid- Diếu Hội đồng nhân dân các cấp thiệm kỳ 2021-2026 (14/03/2021) Thông báo vẽ việc bố trí lịch sinh toại lớp, học kỳ 2, năm học 2020- DI Thông báo têt qià rà soát điều tận xét tốt nghiệp đựt 3, năm 2020, oại hình đào tạo Chính quy (2/03/2021)                                                                                                    |              | δỹ học ph           ã HP: TI           ŠTT         si           1         18T           2         18T           3         18T           4         197           38         18T           39         18T           40         18T           Trưởn         (Ký và gh   | <ul> <li>kn: Ngôn</li> <li>IN4122</li> <li>Mã</li> <li>nh viên</li> <li>T1021012</li> <li>T1021034</li> <li>T1021035</li> <li>T1021345</li> <li>T1021345</li> <li>T1021350</li> <li>T1021367</li> <li>T1021367</li></ul> | Bả<br>Học<br>ngữ mô hình hoá U<br>Số tín chỉ<br>Lương Viết<br>Phan Đinh<br>Huỳnh Ngọc<br>Trưởng Quốc<br>Lê Quang Chí<br>Trưởng<br>m) (Ký và gh                                                                                                    | <ul> <li>ÂC ĐÀO T</li> <li>kỳ 1 - Năn</li> <li>UML - Nhôm <sup>4</sup></li> <li>i: 2</li> <li>Họ và tên</li> <li>gian tên</li> <li>gian tên</li> <li>hộ tên)</li> </ul> | AO ĐẠI HQ<br>n học: 2020-<br>7<br>Hình thức thi<br>Bảo<br>Doàn<br>Duy<br>Tuần<br>Tủ<br>Vỹ<br>Cán bộ cl<br>(Ký và ghi       | DC<br>2021<br>Tự luận<br>E<br>Ghi số<br>7.5<br>5.0<br>0.0<br>6.0<br>9.0<br>10.0<br>hắm thi 1<br>rõ họ tên, | Điểm thi<br>Ghi chữ<br>Bảy năm<br>Năm không<br>Không không<br>Sáu không<br>Chin không<br>Mười không<br>Mười không<br>Cán b<br>(Ký và )    | Ghi<br>Khiếr<br>Cănl<br>Đìnl<br>Việ<br>Qân<br>Việ<br>Qân<br>Qân<br>Cân<br>Dinl<br>Việ<br>Việ<br>Việ<br>Cân<br>L<br>Đìnl<br>Việ<br>Việ<br>Việ<br>Việ<br>Việ<br>Việ<br>Việ<br>Việ<br>Việ<br>Việ | chú<br>h trách<br>h cáo<br>h chi<br>                |                  |
| <ul> <li>Thông bảo vẽ việc đăng kỳ bầu<br/>cử đại biểu Quốc hội khóa XV và đại<br/>biểu Hội đông nhân dân các cấp<br/>nhiệm kỳ 2021-2026 (16/03/2021)</li> <li>Thông bảo vẽ việc bố trí lịch sinh<br/>hoạt lớp, học kỳ 2, năm học 2020-<br/>2021 (11/03/2021)</li> <li>Thông bảo kẽ quả rà soát điều<br/>kiến xét tốt nghiệp đơt 3, năm 2020,<br/>loại hình đào tạo Chính quy<br/>(02/03/2021)</li> <li>Thông bảo vẽ việc khai bảo y tế<br/>và cài đặt ứng dụng Bluezone đối với<br/>sinh viên (02/02/2021)</li> <li>Khai bảo thông tin sinh viên<br/>không về quẻ nghi tết do dịch Covid-</li> <li>Diếng bảo vẽ việc bốt trí lịch sinh<br/>hoạt lớp, học kỳ 2, năm học 2020-<br/>2021 (11/03/2021)</li> <li>Thông bảo vẽ việc bốt trí lịch sinh<br/>hoạt lớp, học kỳ 2, năm học 2020-<br/>2021 (11/03/2021)</li> <li>Thông bảo vẽ việc bốt trí lịch sinh<br/>hoạt lớp, học kỳ 2, năm học 2020-<br/>2021 (11/03/2021)</li> <li>Thông bảo vẽ việc khai bảo y tế<br/>và cài đặt ứng dụng Bluezone đối với<br/>sinh nđào tạo Chính quy<br/>(02/03/2021)</li> </ul>                                                                                                    |              | δỹ học ph           ã HP: TI           ŠTT         si           1         18T           2         18T           3         18T           4         197           38         18T           39         18T           40         18T           Trưởn         (Ký và gh   | <b>ần:</b> Ngôn<br>IN4122<br><b>Mã</b><br>nh viên<br>T1021012<br>T1021034<br>T1021034<br>T1021345<br>T1021345<br>T1021345<br>T1021345<br>T1021345<br>T1021345<br>T1021345<br>T1021345<br>T1021345                                                                                                    | Bả<br>Học<br>ngữ mô hình hoá U<br>Số tín chỉ<br>Lương Viết<br>Phan Đinh<br>Huỳnh Ngọc<br>Trưởng Quốc<br>Lễ Quang Chi<br>Trưởng<br>m) (Ký và gh                                                                                                    | ÂC ĐÀO T kỳ 1 - Năn UML - Nhóm ' i: 2 Họ và tên g bộ môn ti rõ họ tên)                                                                                                  | AO ĐẠI HQ<br>n học: 2020-<br>7<br>Hình thức thi<br>Bảo<br>Doàn<br>Duy<br>Tuần<br>Tủ<br>Vỹ<br>Cán bộ ci<br>(Ký và ghi       | DC<br>2021<br>Tự luận<br>E<br>Ghi số<br>7.5<br>5.0<br>0.0<br>6.0<br>9.0<br>10.0<br>hấm thi 1<br>rõ họ tên, | Diễm thi<br>Ghi chữ<br>Bảy năm<br>Năm không<br>Không không<br>Chín không<br>Mười không<br>Mười không<br>Cán b<br>(Ký và                   | Ghi<br>Khiếr<br>Cânl<br>Đìnl<br>Việ<br>Qân<br>Qân<br>Qân<br>Chấm<br>ghi rõ hư                                                                                                    | chú<br>h trách<br>h cáo<br>h chí<br>                |                  |
| <ul> <li>Thông bảo vẽ việc đăng kỳ bầu cử đại biểu Quốc hội khóa XV và đại biểu Quốc hội khóa XV và đại biểu Hội đồng nhân dân các cấp nhiễm kỳ 2021-2026 (16/03/2021)</li> <li>Thông bảo vẽ việc bố trí lịch sinh hoạt lớp, học kỳ 2, năm học 2020-2021 (11/03/2021)</li> <li>Thông bảo kẽ quả rà soát điều kiện xét tối nghiệp đơt 3, năm 2020, loại hình đào tạo Chính quy (02/03/2021)</li> <li>Thông bảo vẽ việc khai bảo y tế và cài đặt ứng dụng Bluezone đối với sinh viên (02/02/2021)</li> <li>Khai bảo thông tin sinh viên không về quê nghi tết do dịch Covid-</li> <li>Thông bảo vẽ việc bốt trí lịch sinh hoạt lớp, học kỳ 2, năm học 2020-2021 (11/03/2021)</li> <li>Thông bảo vẽ việc bốt trí lịch sinh hoạt lớp, học kỳ 2, năm học 2020-2021 (11/03/2021)</li> <li>Thông bảo kết quả rà soát điều kiện xét tốt nghiệp đơt 3, năm 2020, loại hình đào tạo Chính quy (02/03/2021)</li> <li>Thông bảo vẽ việc khai bảo y tế và cài đặt ứng dụng Bluezone đối với sinh viên (02/02/2021)</li> <li>Khai bảo tao Chính quy (02/03/2021)</li> <li>Khai bảo tao Chính quy (02/03/2021)</li> <li>Khai bảo tao Chính quy (02/03/2021)</li> <li>Khai bảo tao Chính quy (02/03/2021)</li> <li>Khai bảo tao Chính quy (02/03/2021)</li> <li>Khai báo thống tin sinh viên (02/02/2021)</li> </ul> |              | śp học ph           á HP: TI           strT         si           1         18T           2         18T           3         18T           38         18T           40         18T           40         18T           40         18T           Trưởn         (Ký và gh | <b>ần:</b> Ngôn<br>IN4122<br><b>Mã</b><br><b>nh viên</b><br>T1021012<br>T1021034<br>T1021034<br>T1021345<br>T1021345<br>T1021345<br>T1021345<br>T1021345<br>T1021345<br>T1021345<br>T1021345                                                                                                    | Bả<br>Học<br>ngữ mô hình hoá U<br>Số tín chỉ<br>Lương Viết<br>Phan Đình<br>Huỳnh Ngọc<br>Và Anh<br>Trưởng Quốc<br>Lễ Quang Chi<br>Trưởng<br>m) (Ký và gh                                                                                                    | ÂC ĐÀO 1 kỳ 1 - Năn UML - Nhóm ' i: 2 Họ và tên gian tên giếp môn ni rõ họ tên)                                                                                         | AO ĐẠI HQ<br>n học: 2020-<br>7<br>Hình thức thi<br>Bảo<br>Doàn<br>Duy<br>Tuần<br>Tù<br>Tù<br>Vỹ<br>Cán bộ ci<br>(Ký và ghi | DC<br>2021<br>Tự luận<br>E Ghi số<br>7.5<br>5.0<br>0.0<br>6.0<br>9.0<br>10.0<br>hấm thi 1<br>rõ họ tên,    | Diểm thi<br>Ghi chữ<br>Bảy năm<br>Năm không<br>Không không<br>Không không<br>Chín không<br>Mười không<br>Chín không<br>Mười không         | Ghi<br>Khiếr<br>Cânl<br>Đìnl<br>Đìnl<br>Gin<br>Gin<br>Chấm<br>ghi rõ h                                                                                                    | chú<br>h trách<br>h cảo<br>h chỉ<br>                |                  |

Bảng điểm này được in và có chữ ký của hai Cán bộ chấm thi, Trưởng bộ môn và Trưởng Khoa chuyên môn trước khi nộp tại Phòng Khảo thí và Bảo đảm chất lượng giáo dục theo quy định của Nhà trường.

#### Lưu ý:

1. Khi Cán bộ chấm thi đã nhập xong điểm và bấm nộp bảng điểm, in bảng điểm nếu phát hiện có sai sót/cần điều chỉnh bổ sung thì liên hệ trực tiếp **Phòng Khảo thí & BĐCLGD.** 

2. Khi điểm thi kết thúc học phần **được đăng** trên Trang thông tin Đào tạo Đại học Cán bộ chấm thi phát hiện có sai sót/cần điều chỉnh bổ sung thì liên hệ trực tiếp **Phòng Đào tạo đại** học & Công tác sinh viên.

# PHÒNG KHẢO THÍ & BĐCLGD